## Sandata

## Learning Management System Self-paced Learning Registration Quick Reference Guide

To sign up for eLearning, follow the steps below:

- **1.** Open a web browser (Google Chrome, Mozilla Firefox or Microsoft Edge) on your computer.
- 2. Type eLearning enrollment URL in the browser address bar: https://www.sandatalearn.com?KeyName=PAEVVAgency
- **3.** Complete the fields in the **Sign Up** section of the screen
  - a. First Name
  - b. Last Name
  - c. Email address
  - d. Password (password must be at least 8 characters long and include at least 1 number)
  - e. Agency Name
  - f. Provider Medicaid ID

| o use the key MOaltevv, plea<br>account or login to an | existing one. |
|--------------------------------------------------------|---------------|
| First Name                                             | Required      |
| Last Name                                              | Required      |
| Email                                                  | Required      |
| Password                                               | Required      |
| Re-enter Password                                      | Required      |
| Agency Name:                                           | Required      |
| Provider Medicaid ID #                                 | Required      |

**4.** Click the **SIGN UP** button.

## Sandata

- **5.** The *Sandatalearn* homepage will display.
- **6.** Click on **My Courses** to view the available course.

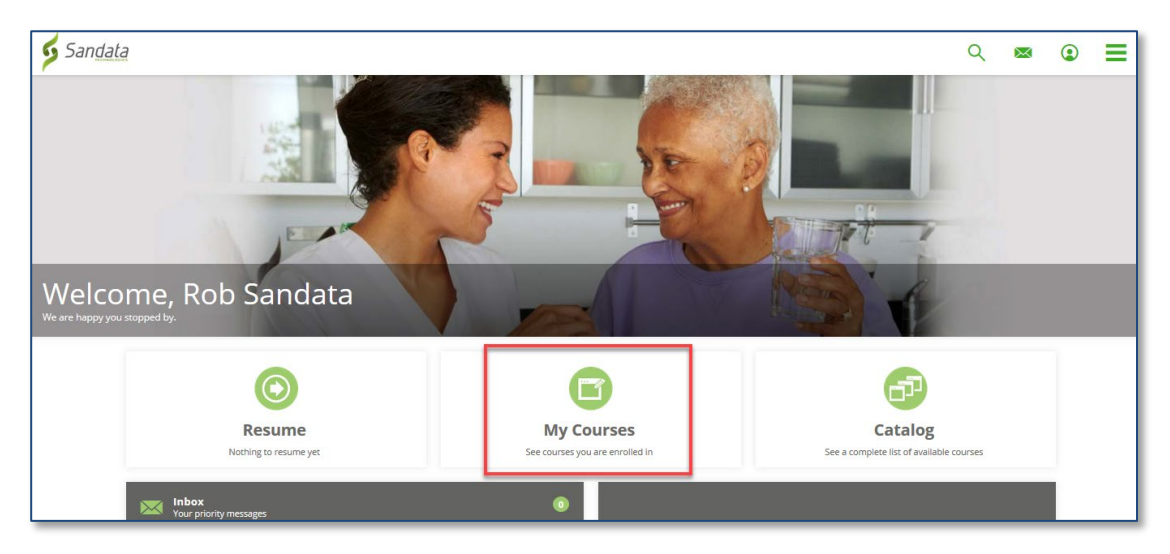

**7.** Click the course name or the **Start** button to open the course.

| MY COUR                  | SES                                                                          |               |       |   |
|--------------------------|------------------------------------------------------------------------------|---------------|-------|---|
| F                        |                                                                              | Date Enrolled | Ŧ     | ≡ |
|                          | AGGREGATOR Self-Paced                                                        |               |       | : |
|                          | Online Course                                                                |               | Start | 0 |
| This is a 30 minute self | f-paced course for provider agencies using an approved Alternate EVV system. |               |       |   |

## Sandata

**8.** Click the **Start** button to start the session. (\*Note: Sessions must be completed in order. When one session is completed, the next session is unlocked for review.)

| AGGREGATOR Self-Paced Online Course                                                                 | <           |
|----------------------------------------------------------------------------------------------------|-------------|
| Course Content                                                                                      |             |
| This is a 30 minute self-paced course for provider agencies using an approved Alternate EVV system. | Not Started |
| Course Content                                                                                      | $\bigcirc$  |
| Introduction, Login, Navigation and Password Reset                                                  | 0%          |
| Introduction to Aggregator (02:24)                                                                  | $\smile$    |
| Status: Not Started                                                                                 |             |
| Initial Login Process (02:45)     Start                                                             |             |
| Status: Not Started                                                                                 |             |
| Navigation (01:51)                                                                                  |             |

Upon completion, the lesson progress will show a status of "COMPLETED"

**9.** To access the completion certificate, click on the menu bar in the upperright corner of the screen and choose the **Transcript** option.

|                                    | Q         | ∞          |
|------------------------------------|-----------|------------|
| (EVV) Self-Paced Training - SAMPLE | $\bowtie$ | Messages   |
|                                    |           | Dashboard  |
|                                    | Ĩ,        | My Courses |
| d in this course are:              |           | Catalog    |
| ·                                  |           | Resources  |
| =                                  |           | Calendar   |
| 3 Lesson(s)                        |           | Transcript |
| Start                              | ٢         | Profile    |
|                                    | 9         | Log Off    |

You may log in to Sandata Learn at any time to review course materials by going to: <u>https://sandatalearn.com</u> and entering your login and password.